## LINUX: IMPOSTAZIONE COLLEGAMENTO WIFI VANVITELLI o EDUROAM

## Lanciare Firefox, digitare sulla barra degli indirizzi <u>https://www.wifi.unicampania.it/images/cacert.crt</u>

( Dal computer collegato in rete col cavo lan, o connesso ad un'altra rete wireless o realizzando un hotspot col cellulare )

Sarà scaricato il certificato necessario al collegamento

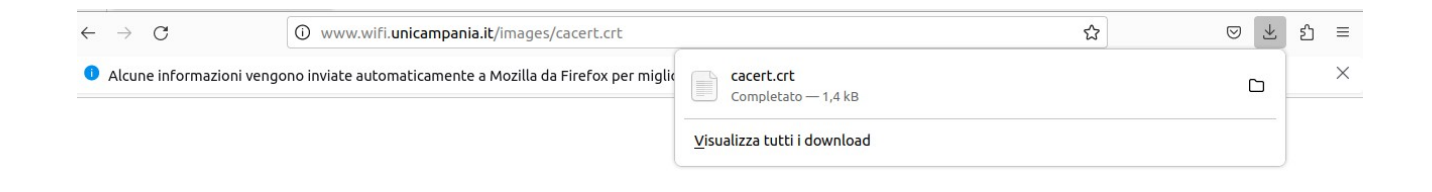

localizzare la cartella dove è stato scaricato il file, servirà per l'impostazione successiva nel profilo di connessione

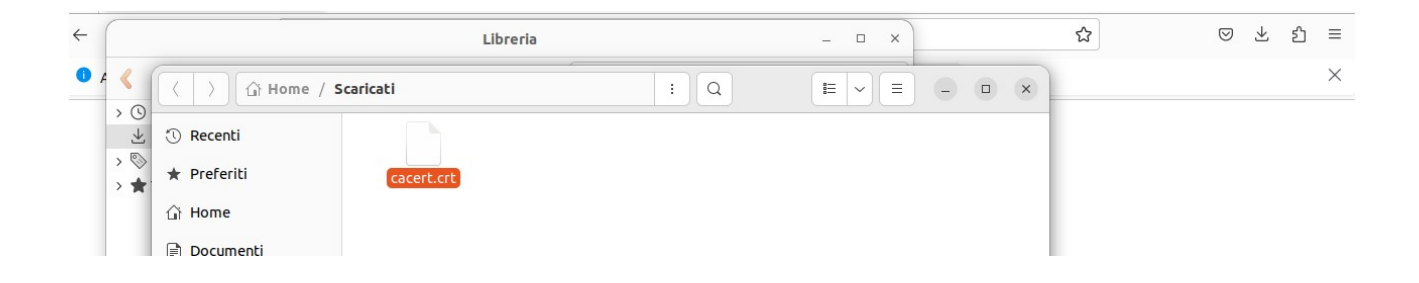

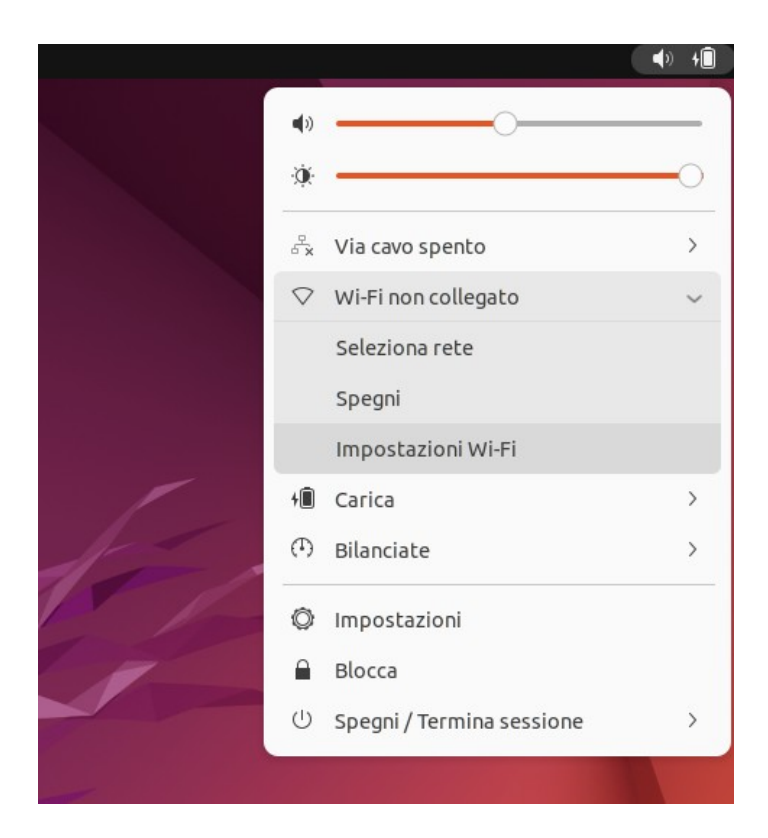

## dalla barra di stato, andare in impostazioni Wi-Fi

Assicurarsi che la rete Wi-Fi sia accesa e selezionare la rete wireless alla quale ci si vuole connettere

| Attività | 🔘 Impostazioni                     | mar 30 mag 17:19                                                                    |  | ∎+ (¢ |
|----------|------------------------------------|-------------------------------------------------------------------------------------|--|-------|
|          | Q Impostazioni 🗉                   | Wi-Fi                                                                               |  | ø x   |
|          | 후 Wi-Fi                            |                                                                                     |  |       |
|          | 😚 Rete                             | Modalità aereo<br>Disabilita Wi-Fi, Bluetooth e la connessione a banda larga mobile |  |       |
| Â        | Bluetooth                          | Reti visibili                                                                       |  |       |
|          | 📮 Sfondo                           | ♥ vanvitelli                                                                        |  |       |
| ?        | 😰 Aspetto                          | Q eduroam                                                                           |  |       |
|          | ↓ Notifiche                        | ✓ ▲ DIRECT-xsTASKalfa4053ci                                                         |  |       |
|          | Q Cerca                            | ∕ ⊈ wifi-sun-dip                                                                    |  |       |
| 0        | Multi-attività                     | Q aradnew                                                                           |  |       |
| 6        | iii Applicazioni >                 | ∽∎ wifi-sun                                                                         |  |       |
|          | Privacy >                          | ♥▲ servizio                                                                         |  |       |
| 0        | <ul> <li>Account online</li> </ul> | ▽▲ Visiting                                                                         |  |       |
|          | Condivisione                       |                                                                                     |  |       |
|          | ☐ Audio                            |                                                                                     |  |       |
|          | (†) Energia                        |                                                                                     |  |       |
|          | ⊾ Schermi                          |                                                                                     |  |       |

Alla finestra che appare impostare come in figura i seguenti valori:

|                                                                               | Richiesta autenti                                                                                                    | cazione rete Wi-Fi 🛛 🗙          |  |  |  |
|-------------------------------------------------------------------------------|----------------------------------------------------------------------------------------------------|---------------------------------|--|--|--|
| Autenticazione:<br><b>TLS via tunnel</b>                                      | La rete Wi-Fi richiede autenticazione Per accedere alla rete Wi-Fi «vanvitelli» è necessaria una password o una chiave di cifratura. |                                 |  |  |  |
| Certificato CA:<br>cacert.crt                                                 | Sicurezza Wi-Fi                                                                                                    | WPA e WPA2 Enterprise 🗸 🗸 🗸     |  |  |  |
| ( scegliendo l'opzione Seleziona da                                           | Autenticazione                                                                                                    | TLS via tunnel ~                |  |  |  |
| file e<br>sfogliando le risorse fino a                                        | Identità anonima                                                                                                    |                                 |  |  |  |
| localizzare il file scaricato in<br>precedenza)                               | Dominio                                                                                                    | escart et                       |  |  |  |
|                                                                               | Certificato CA-                                                                                                    | cacert.crt ~                    |  |  |  |
| Autenticazione interna:                                                       | Password certificato CA                                                                                                    | Ŗ                               |  |  |  |
| PAP                                                                           | Mostra le password                                                                                                    |                                 |  |  |  |
| inserire Nome Utente<br>e Password.                                           | Autenticazione interna                                                                                                    | PAP ~                           |  |  |  |
| (credenziali impostabili in autonomia su                                      | Nome utente                                                                                                    | )aolino.paperino@unicampania.it |  |  |  |
| <u>www.wifi.unicampania.it</u><br>dopo essersi identificati con il sistema di | Password                                                                                                    | Ŕ                               |  |  |  |
| autenticazione centralizzata)                                                 |                                                                                                    | Mostra la password              |  |  |  |
|                                                                               |                                                                                                    | Annulla Connetti                |  |  |  |

Dopo qualche istante apparirà la notifica dell' avvenuta connessione

| <b>Wi-Fi</b><br>Connesso                                                                   |            |
|--------------------------------------------------------------------------------------------|------------|
| <b>Modalità aereo</b><br>Disabilita Wi-Fi, Bluetooth e la connessione a banda larga mobile |            |
| Reti visibili                                                                              |            |
|                                                                                            | Connesso Ø |

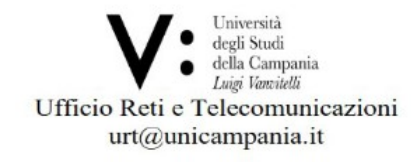